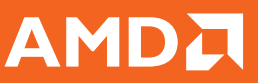

# AMD Face Login 🧿

AMD Face Login<sup>\*</sup> allows you to replace passwords with facial access to login to Windows and access websites.

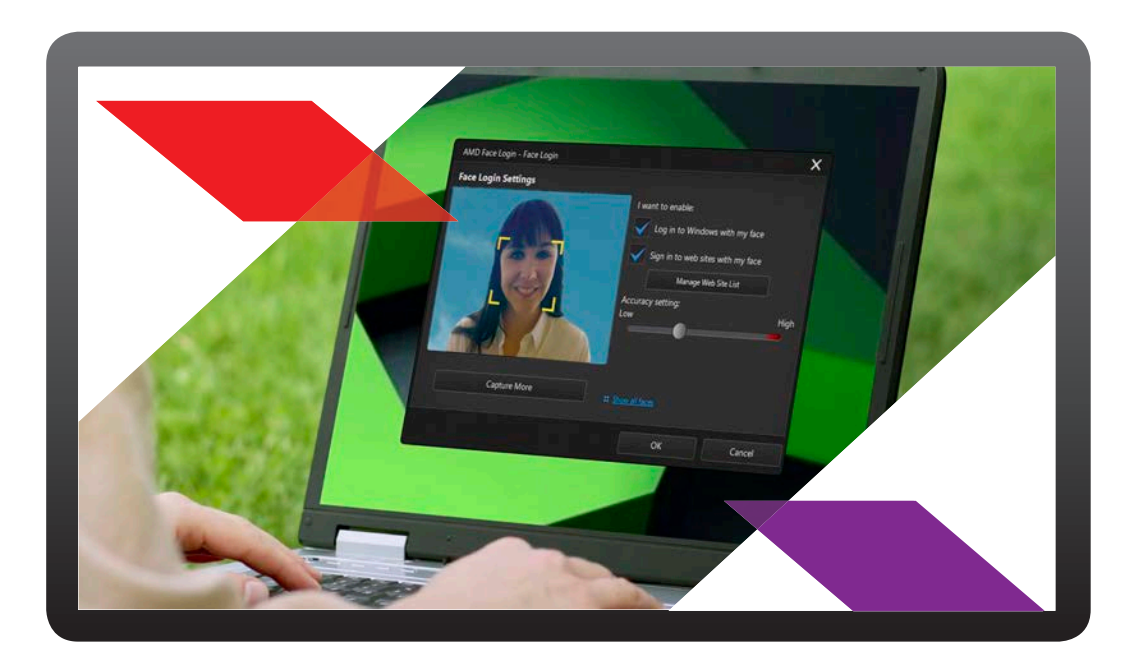

#### Step 1 How to Install AMD Face Login

Install AMD Face Login from the DVD that came with your new computer purchase. Double-click on the AMD Face Login .exe file and install. Once installed, double-click to open. Proceed to Step 2.

#### Step 2 How to Set Up and Enable AMD Face Login

 From your start screen, press the Windows key, And search for AMD Face Login by typing in the letters "AMD Face Login." Select "Setup AMD Face Login" and enter your Windows password.

| Apps                     |  |
|--------------------------|--|
| Setup AMD Face<br>Login  |  |
| AMD Face Login<br>Mirror |  |
| AMD Face Login           |  |
|                          |  |

\*AMD Face Login is designed as a convenient tool to help you log into Windows and many popular web sites quickly. It should not be used to protect your computer and personal information from unwanted access. Available on upcoming AMD FX, A10 and A8 APUs codenamed "Kaveri" and upcoming AMD A10 Micro, A8 Micro APUs codenamed "Mullins," A8 and A6 APUs codenamed "Beema." Requires a webcam, and will only operate on PCs running Windows 7 or Windows 8 operating system and Internet Explorer version 9 or 10. Internet connection is required for website login and use of other online features.

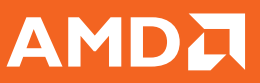

### AMD Face Login 🧕 🧿

#### How to Set Up and Enable AMD Face Login con't:

- 2. Register Your Face: Place your face in the center of the webcam image frame, and then select the Capture button. AMD Face Login will detect your face and capture an image it will use to log into Windows and web sites.
  - It's suggested that you select the Capture More button to capture additional images of your face. AMD Face Login can capture up to 40 different images of your face. The more images you capture, the more accurate the face detection is when using the AMD Face Login feature.

| AMD Face Login - Face Login |                                                                                                    |
|-----------------------------|----------------------------------------------------------------------------------------------------|
| Face Login Settings         |                                                                                                    |
|                             | I want to enable:                                                                                                    |
| F                           | Log in to Windows with my face Log in to Windows with your face and voice Sign in to web sites with my face How do Lenable? |
|                             | Manage Web Site List                                                                                                    |
| <u>(a</u>                   | Accuracy setting:<br>Low Hig                                                                                                |
| Capture                     | : Show all faces                                                                                                    |
| CyberLink                   | OK Cancel                                                                                                    |

- 3. Set the features of AMD Face Login you want to enable as follows:
  - Log in to Windows with my face: select this feature if you want AMD Face Login to display the Face Login pop-up window when you are logging in to Windows on your computer. Once enabled, all you'll need to do is place your face in the center of the webcam image to log in.
  - Sign in to web sites with my face: select this feature if you want AMD Face Login to sign you in to web sites when your face is placed in a webcam image.
  - Accuracy setting: use the slider to set the accuracy AMD Face Login requires to confirm your face. If you set the slider to High, you will have to blink your eyes to log in.
- 4. Select OK to save the changes and enable Face Login. The next time you try to log in to Windows, or sign in to a web site, the AMD Face Login pop-up window displays. Just place your face in the center of the webcam image to log in.

#### For more detailed info go into the Help section of your software.

### 

### AMD Gesture Control

AMD Gesture Control enables you to control the features on your PC with simple, intuitive gestures by leveraging your PC webcam.

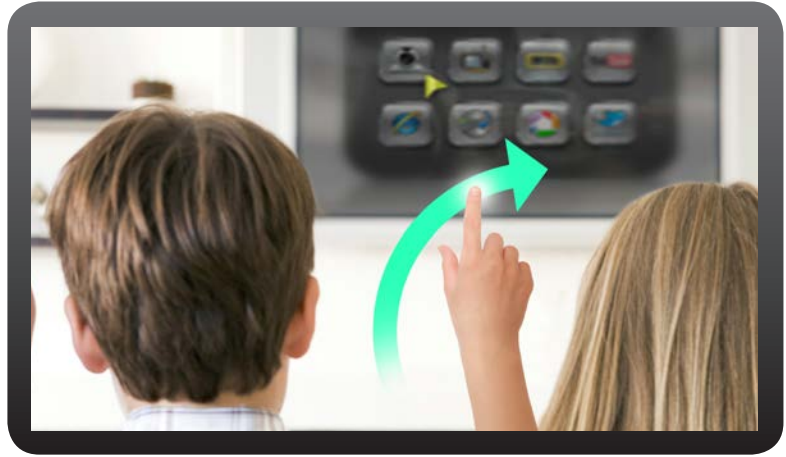

#### Step 1 How to Download AMD Gesture Control

Download AMD Gesture Control from the DVD that came with your new computer purchase. Double-click on the AMD Gesture Control.exe file and install. Proceed to Step 2.

## Step 2

#### How to Set Up and Enable AMD Gesture Control

- 1. From your start screen, press the Windows key, and search for AMD Gesture Control by typing in the letters "AMD Gesture Control." and select it.
- 2. Right click the green hand in the system tray at the bottom of the screen and select "Camera Setup."

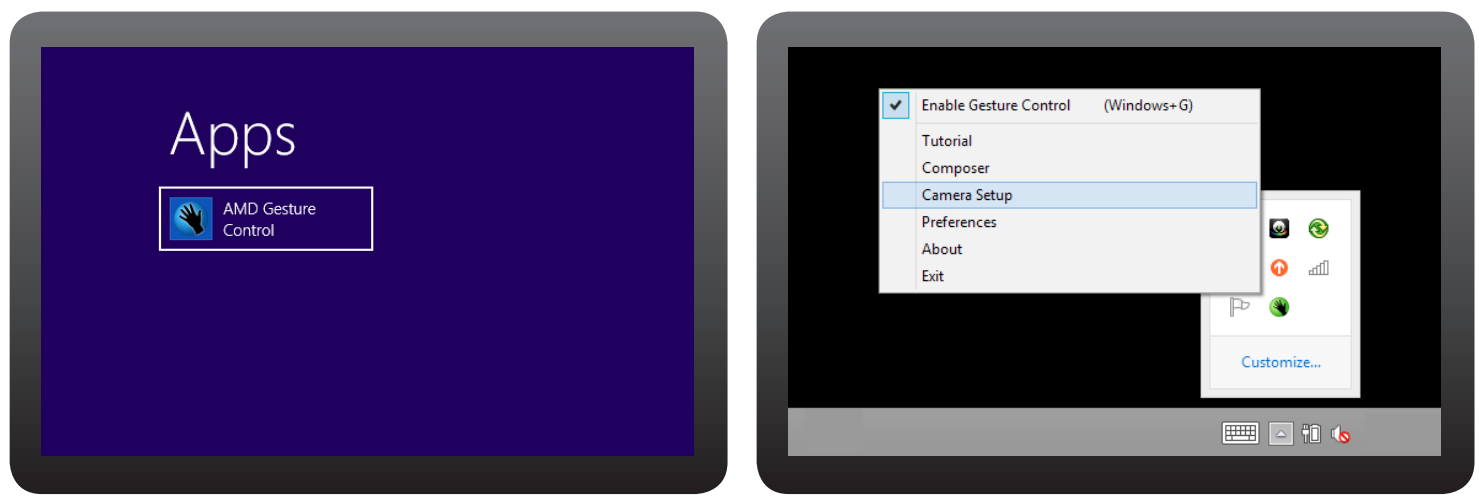

\* AMD Gesture Control is designed to enable gesture recognition as a tool for controlling certain applications on your PC. Available on upcoming AMD FX, A10 and A8 APUs codenamed "Kaveri" and upcoming AMD A10 Micro, A8 Micro APUs codenamed \*Mullins; "A8 and A6 APUs codenamed "Beema" Requires a web camera, and will only operate on PCs running Windows 7 or Windows 8 for apps include: Windows Media Player, Windows Photo Viewer, Microsoft PowerPoint and Adobe Arcobat Reader. Supported Windows Store apps include: Microsoft Protos, Microsoft Reader and Kindle. Performance may be degraded in low lighting or intensely-focused lighting.

### 

### AMD Gesture Control

## How to Set Up and Enable AMD Gesture Control con't:

3. Adjust the angle of the camera so that your face is centered within the circle.

#### Step 3 How to Access the Tutorial

- 1. Right click the hand icon () in the system tray at the bottom of the screen and select "Tutorial."
- Follow the guidelines in the tutorial, you will have the opportunity to see what applications can be controlled touch-free, as well as the air-gestures which are used for controlling them.

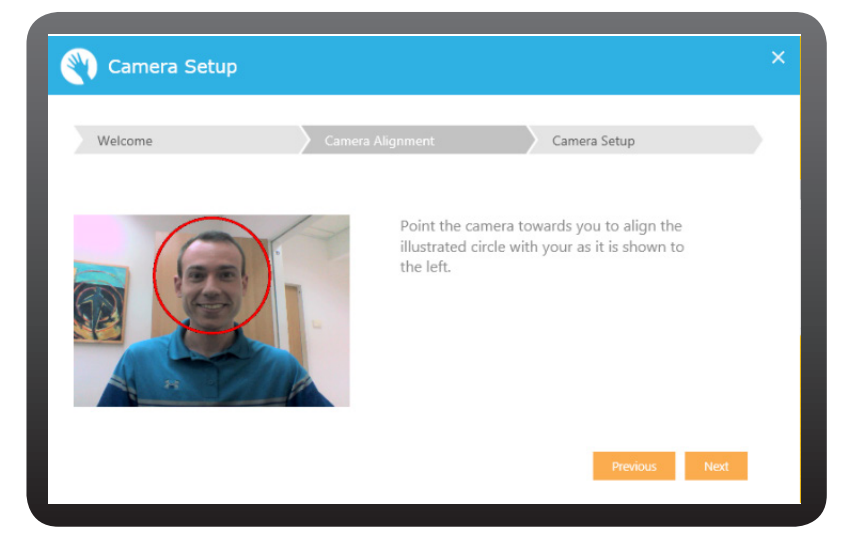

If these screens do not appear automatically or if you wish to return to camera setup and tutorial later-on; simply right click on the hand icon in the taskbar and select "Video Tutorials / Camera setup" to reach these screens. Note that if the icon is not visible on the task bar it may be hidden within the notification area.

## For more detailed info go into the Help section of your software.

|   |                        |             | 1  |       |      |  |
|---|------------------------|-------------|----|-------|------|--|
| ~ | Enable Gesture Control | (Windows+G) |    |       |      |  |
|   | Tutorial               |             |    |       |      |  |
|   | Composer               |             |    |       |      |  |
|   | Camera Setup           |             |    |       |      |  |
|   | Preferences            |             |    | ٥     | 8    |  |
|   | About                  |             |    |       |      |  |
|   | Exit                   |             |    | 0     | dl   |  |
|   |                        |             | P  | ۷     |      |  |
|   |                        |             | Cu | stomi | ze   |  |
|   |                        |             |    |       | †î 🔥 |  |
|   |                        |             |    |       |      |  |

| applications                                                      | C) Tutofial                                                                                                    | 1                  |
|-------------------------------------------------------------------|----------------------------------------------------------------------------------------------------|--------------------|
| The functions<br>controlled by gestures                           | Presentation - Single Equ                                                                                                    | t No Paperson 2044 |
| Demonstration of the<br>gestures and the<br>function they control | Press Rd<br>Brittin                                                                                                    |                    |
| Tutorial: An opportunity<br>to try it yourself!                   |                                                                                                    | A present          |
|                                                                   |                                                                                                    |                    |
|                                                                   |                                                                                                    |                    |
| _                                                                 |                                                                                                    |                    |
| -8                                                                |                                                                                                    | -                  |
| -1                                                                | <b>. . .</b>                                                                                                    |                    |
| 1                                                                 | <ul> <li>●</li> <li>●</li> <li>●</li> <li>●</li> <li>●</li> <li>●</li> </ul>                                                                                                    | ŀ                  |
| 1                                                                 | <ul> <li></li></ul>                                                                                                    | ľ                  |
|                                                                   | Image: Second second secon              |                    |
|                                                                   | <ul> <li>Image: Image: Image:</li></ul> |                    |

©2014 Advanced Micro Devices, Inc. All rights reserved. AMD, the AMD Arrow logo, Enduro, Radeon and combinations thereof are trademarks of Advanced Micro Devices, Inc. in the United States and/or other jurisdictions. Other names are for informational purposes only and may be trademarks of their respective owners.

### 

### AMD Wireless Display\* 👘

AMD Wireless Display<sup>\*</sup> enables you to wirelessly share photos, videos and even games on any capable, smart HDTV.

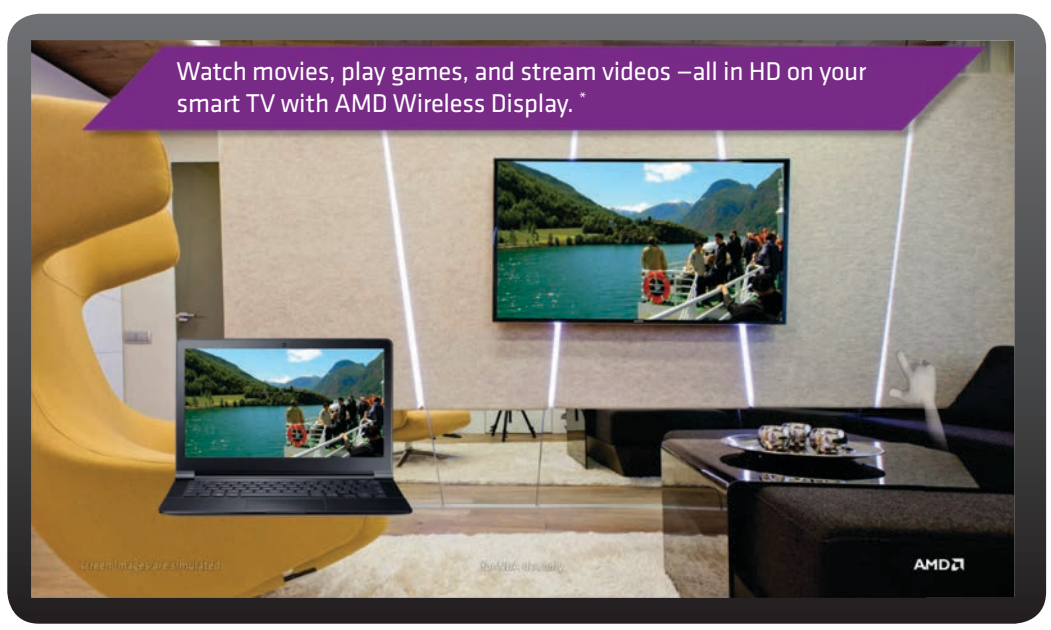

SIMULATION

#### How to use AMD Wireless Display:

In order to run AMD Wireless Display, you must have one (1) of the following devices:

- Miracast<sup>™</sup> enabled Smart TV. Please check your TV manual or manufacturer's website to verify.
- Wi-Fi certified Miracast<sup>™</sup> receiver. If you do not have a Smart TV, you can purchase a receiver from your local electronics store.

1. Please turn on your Smart TV OR connect your Miracast<sup>™</sup> Receiver to your TV.

2. From your computer desktop or any screen, swipe mouse over upper right corner of screen to bring up the Charms Bar. Select **Devices**.

3. From the **Devices** menu, select **Project**.

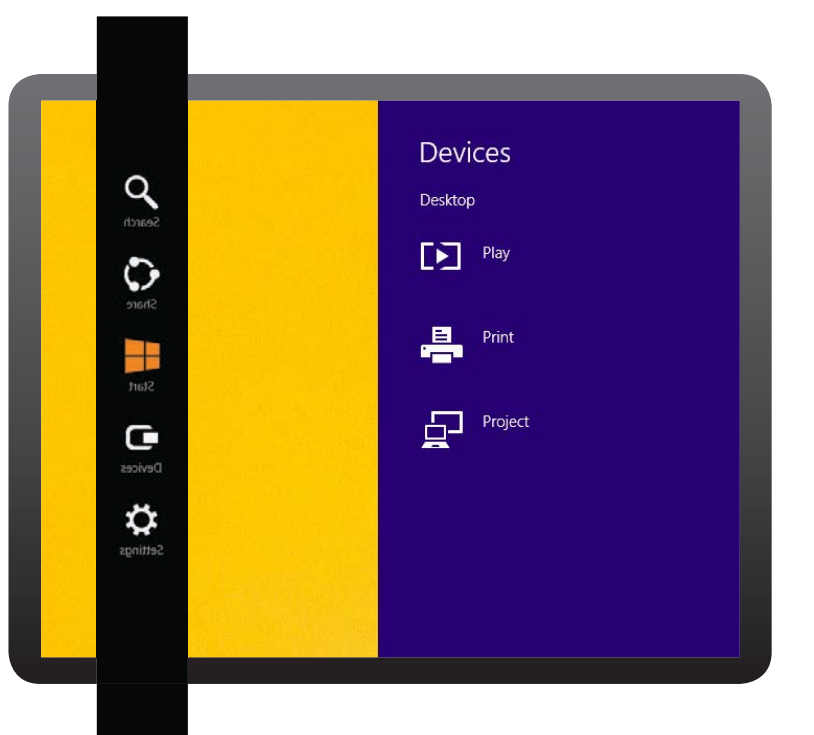

\*AMD Wireless Display technology provides the ability to wirelessly display local screen content onto a remote screen with low latency and automatic upscaling of video and graphics. AMD Wireless Display technology is enabled on select systems with AMD APUs and requires Windows 8.1 and Wi-Fi certified Miracast<sup>™</sup> receiver equipment. Confirm capabilities with system manufacturer before purchase. Distribution of AMD Wireless Display technology may require OEM payment of third-party royalties.

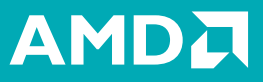

### AMD Wireless Display\*

#### How to use AMD Wireless Display con't:

| PC and devices     | Add devices                                                                                                    |
|--------------------|----------------------------------------------------------------------------------------------------|
| Lock screen        | Add devices such as TN or printers. If your device en't found, you might need to change your<br>network retings.         |
| Display            | + Add a device                                                                                                    |
| Buetooth           |                                                                                                    |
| Devices            | Printers                                                                                                    |
| Mouse and touchgad | Microsoft XPS Document Witter     Microsoft XPS Document Witter     Public V 14/96/C-PTV3000                             |
| Typing             |                                                                                                    |
| Corners and edges  | Projectors                                                                                                    |
| Power and sleep    | SBWD DCASDe SBWD100A                                                                                                    |
| AutoPlay           |                                                                                                    |
| Disk space         | Other devices                                                                                                    |
| PC info            | USB OPTICAL MOUSE                                                                                                    |
|                    | Download over metered conne-                                                                                             |
|                    | To help preven natur charges keep this of so device as<br>devices and characteristic and large source on metered interm. |
|                    | Default save locations                                                                                                   |
|                    | Save music, pictures, and videos to a removable drive by default.                                                        |
|                    |                                                                                                    |
|                    |                                                                                                    |

4. To set up your Smart TV for the first time, choose **Add a Device** and select the device that has TV in the name, like the example. This is your Smart TV. Once you've added the device, select TV to connect.

In the future, now that you have paired the TV with your computer, you will see the TV come up as an option within the Device menu, once you select **Project**.

#### Now you can watch movies, stream video and play games on your Smart TV!

|                    | P Add devices                                                                                                    |  |
|--------------------|----------------------------------------------------------------------------------------------------|--|
|                    | network settings<br>Charge network settings                                                                                                    |  |
|                    | + Add a device                                                                                                    |  |
|                    | Printers                                                                                                    |  |
| Mouse and touchpad | Moroot XPS Document Writer                                                                                                    |  |
|                    | Connecting to Push2TV 74696C-PTV3000                                                                                                    |  |
|                    | Connecting to Push2TV 74696C-PTV3000                                                                                                    |  |
|                    | Connecting to Push2TV 74696C-PTV3000  Follow any inductions on your behavior.  Comment  Download over metered connections  To this prover on the druge, two this and applies new.  Comment  Comment  Comm |  |
|                    | Connecting to Push2TV 74696C-PTV3000  Forwary instructions on your belowing  Forwary instructions on your belowing  Connecting  Download over metered connections  To he present devide a devide streamer formediates  Default save locations  Default save locations                                                                                                    |  |

© 2014 Advanced Micro Devices, Inc. All rights reserved. AMD, the AMD Arrow logo and combinations thereof are trademarks of Advanced Micro Devices, Inc. in the United States and/or other jurisdictions. Other names are for informational purposes only and may be trademarks of their respective owners.

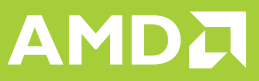

### AMD Steady Video\*

Experience online and home videos with virtually no shakiness using the stabilizing capabilities of AMD Steady Video. \*

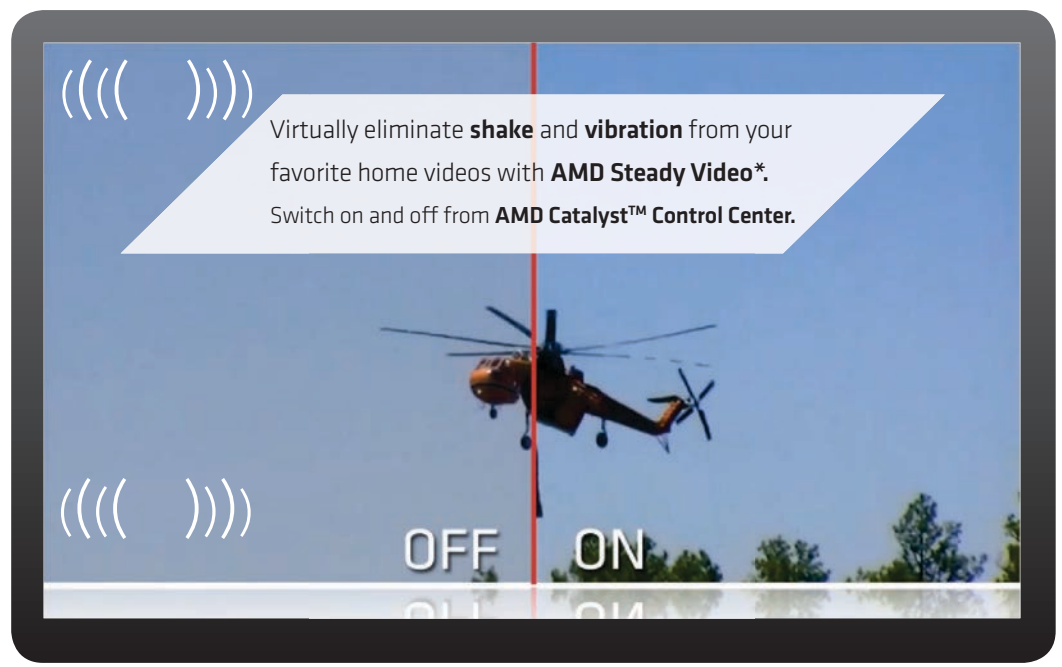

SIMULATION

#### How to Enable on your new AMD-based computer:

Right click anywhere on the computer desktop and select **AMD Catalyst<sup>™</sup> Control Center (CCC)**.

| ð.       | AMD Catalyst Control C                        | enter  |   |
|----------|-----------------------------------------------|--------|---|
|          | View<br>Sort by<br>Refresh                    | •      | • |
|          | Paste<br>Paste shortcut<br><b>Undo Delete</b> | Ctrl+Z |   |
|          | New                                           |        | • |
| <u> </u> | Screen resolution<br>Personalize              |        |   |

"AMD Steady Video is a technology designed to eliminate shakes and jitters during the playback of home video. Users may turn on this technology via the AMD Catalyst Control Center" or the VISION Engine Control Center application. AMD Steady Video will work with content that can run on Adobe® Flash® Player 10.2 (and later versions) or on any player which has been programmed to use AMD's decode acceleration (DXVA) engine. AMD Steady Video is not designed to (a) isolate overlays, logos or captions, or (b) improve the playback of letter boxed, premium/commercial, or interlaced content. AMD Steady Video is only recommended for use with videos that contain unwanted shakes and jitters.

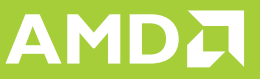

### AMD Steady Video\*

#### How to Enable on your new AMD-based computer con't:

Select the **Video** Tab within the CCC. Then select **AMD Steady Video**. Check the following box **Enable AMD Steady Video**. Click **Apply**.

9

#### Now, enjoy your videos with virtually no shakiness!

| RRDED                                                 |                | AMD Catalyst Control Center                                                                                                    |    |
|-------------------------------------------------------|----------------|----------------------------------------------------------------------------------------------------|----|
| Search .                                              | P 44           | AMD Steady Video *                                                                                                    | ?  |
| Presets     Desistrop                                 | *              | Stabilize shaky videos using AMD Steady Video.                                                                                                    |    |
| Management<br>Common Display<br>Tasks<br>My Buill-In  | 10<br>10<br>11 | <ul> <li>Global Video Quality page.</li> <li>AMD Video Quality features are off by default for some applications. For improved video playback on third-<br/>(applications) provided players, go to the Global Video Quality page and select Enable AMD Quality features in support<br/>video player apolications.</li> </ul> | ed |
| - Video                                               | 2              | AMD Steady Video                                                                                                    |    |
| Color<br>Quality<br>AMD Steady Vid<br>Global Video Qu | eo<br>ality    | Enable AMO Steady Video Strength                                                                                                    |    |
| Garning                                               | P              | Video Delay:                                                                                                    |    |
| Performance                                           | 0              | Zoom 95                                                                                                    |    |
| Power                                                 |                | Show side-by-side video in demo mode                                                                                                    |    |
| Audio                                                 | ۲              | Show indicator when compensation is active                                                                                                    |    |
| <ul> <li>Information</li> </ul>                       | 0              |                                                                                                    |    |
|                                                       |                | Delada                                                                                                    |    |

| RADED                                                                                                    | 1      | AMD Catalyst Control Center                                                           |                                        |
|----------------------------------------------------------------------------------------------------|--------|---------------------------------------------------------------------------------------|----------------------------------------|
| Contraction of the second second seco |        | Per                                                                                   | terences y                             |
| Search                                                                                                    | P      | AMD Steady Video                                                                      | * 7                                    |
| > Pinned                                                                                                    | 1      | Stabilize shaky videos using AMD Steady Video.                                        |                                        |
| > Presets                                                                                                    | -      | AMO Standy Video                                                                      |                                        |
| * Management                                                                                                    | 66     | interesting interest                                                                  |                                        |
| Tasks                                                                                                    | ø      | C Enable AMD Steady Vided                                                             |                                        |
| Displays                                                                                                    |        | Streng Enable or disable video stabilization settings to compensate for camera shake. | 10                                     |
| v Video                                                                                                    | 2      | Video Delay:                                                                          | 10                                     |
| Color                                                                                                    |        | Zoom                                                                                  | 95 🗇                                   |
| AMD Steady Vid                                                                                                    | 10     | Show side-by-side video in demo mode                                                  |                                        |
| Global Video Qu                                                                                                    | aity . | Show indicator when compensation is active                                            |                                        |
| Gaming                                                                                                    | F      |                                                                                       |                                        |
| Ferformance                                                                                                    | 0      |                                                                                       |                                        |
| > Power                                                                                                    | V.     |                                                                                       |                                        |
| > Audio                                                                                                    | ۲      |                                                                                       |                                        |
| > Information                                                                                                    | 0      |                                                                                       |                                        |
|                                                                                                    |        |                                                                                       | the second second second second second |
|                                                                                                    |        |                                                                                       |                                        |
|                                                                                                    |        |                                                                                       |                                        |
|                                                                                                    |        |                                                                                       |                                        |
|                                                                                                    |        |                                                                                       |                                        |
|                                                                                                    |        |                                                                                       |                                        |

© 2014 Advanced Micro Devices, Inc. All rights reserved. AMD, the AMD Arrow logo, AMD Catalyst and combinations thereof are trademarks of Advanced Micro Devices, Inc. in the United States and/or other jurisdictions. Other names are for informational purposes only and may be trademarks of their respective owners.

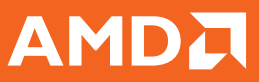

### AMD Perfect Picture

AMD Perfect Picture automatically boosts image quality for enhanced color, contrast and resolution for videos.

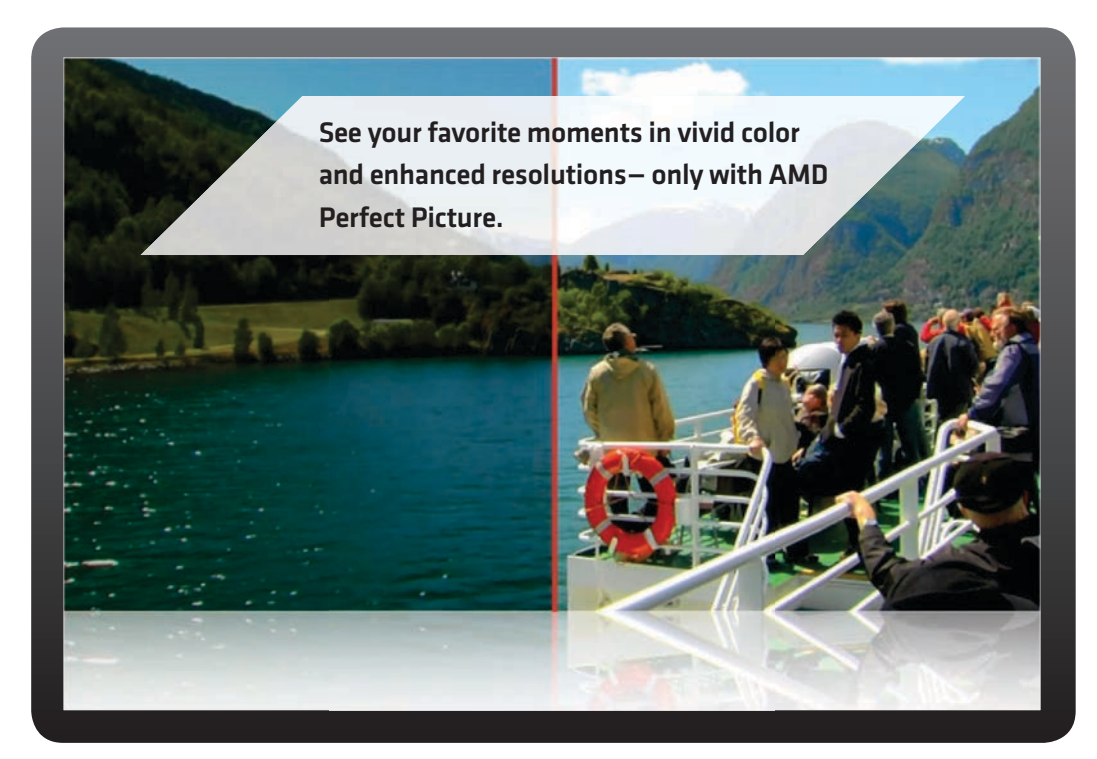

#### How to Enable on your new AMD-based computer:

Right click anywhere on the computer desktop and select **AMD Catalyst™ Control Center (CCC)**.

| æ. | AMD Catalyst Control Cer               | nter   |  |
|----|----------------------------------------|--------|--|
|    | View<br>Sort by<br>Refresh             | *      |  |
|    | Paste<br>Paste shortcut<br>Undo Delete | Ctrl+Z |  |
|    | New                                    | •      |  |
|    | Screen resolution<br>Personalize       |        |  |

Additional hardware (e.g. HD or 4K monitor, USB, 3.0 ports, wirelessly enabled HDTV) and/or software (e.g. multimedia applications and/or Wi-Fi access) are required for the full enablement of some features. HD/4K Video display requires an HD/4K video source. Not all features may be supported on all components or systems - check with your component or system manufacturer for specific model capabilities and supported technologies. \*For more information on AMD features and software go to amd.com/feature details.

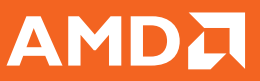

### AMD Perfect Picture

#### How to Enable on your new AMD-based computer con't:

Select the **Video** Tab within the CCC. Select **Quality**, then **Video Quality** from the drop down menus. Check the following boxes: **Edge-enhancement**, **De-noise**, **Mosquito Noise Reduction**, **De-blocking**, **De-contouring**, **Enable dynamic contract** and **Enable upscaled artifact reduction**. On the Deinterlacing setting, select **Use automatic setting**. Click **Apply**.

8

Next, Under the Video Tab within the CCC. Select Global Video Quality. Check the following boxes under Video Playback: Enable AMD Video Quality features in supported video player applications, Enforce Smooth Video Playback, and Apply current video quality settings to Internet Video.

Now you will automatically experience stellar image quality!

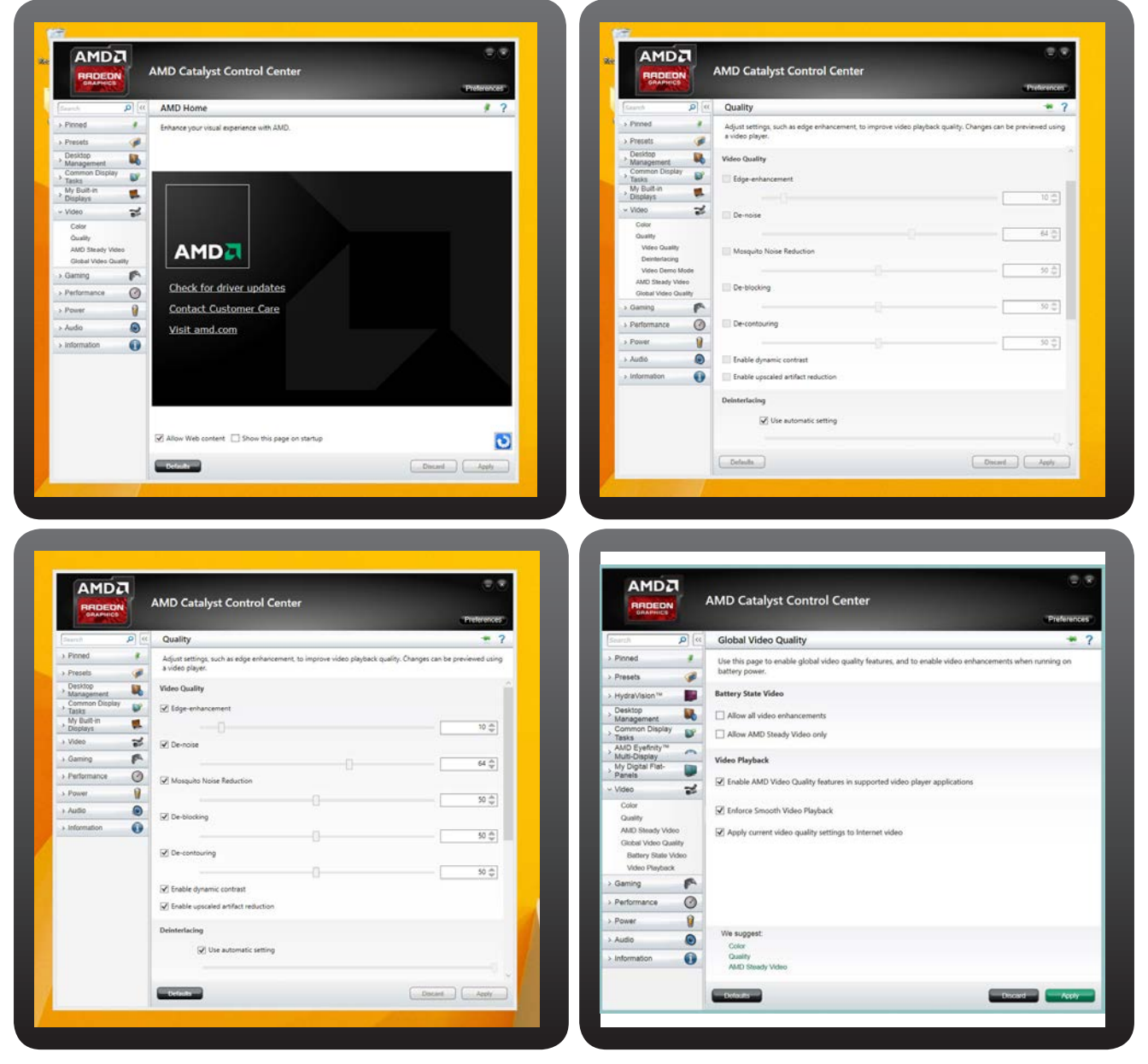

© 2014 Advanced Micro Devices, Inc. All rights reserved. AMD, the AMD Arrow logo, AMD Catalyst and combinations thereof are trademarks of Advanced Micro Devices, Inc. in the United States and/or other jurisdictions. Other names are for informational purposes only and may be trademarks of their respective owners.